研究発表動画登録マニュアル

- 研究発表動画を登録するには、Google アカウントを使用します。そのため、Google ア カウントに登録したご自身のメールアドレスを、実行委員会(jsce29@gmail.com)に連 絡してください(Google アカウントを登録されていない方は、アカウント登録を行って ください)。お送り頂いた Google アカウントに臨床環境医学会チャンネルへの動画アッ プロード権限を付与します。付与が出来ましたらご連絡差し上げますので、メールが届 きましたら、手順2にお進みください
- インターネットブラウザーで「YouTube」のサイト(<u>https://www.youtube.com/</u>)を開 きます

【ログインする】

3. 右上に表示されているログインを選択します

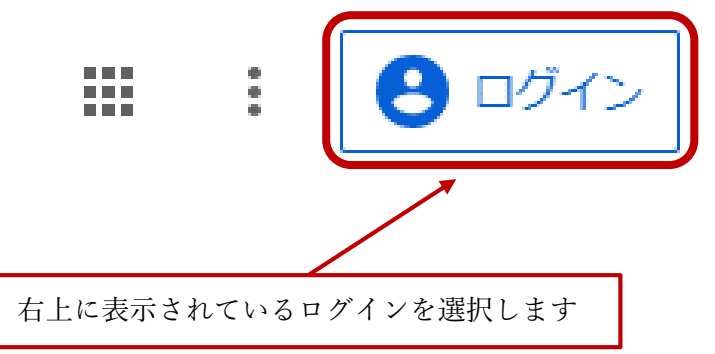

4. 使用するアカウントを選択します

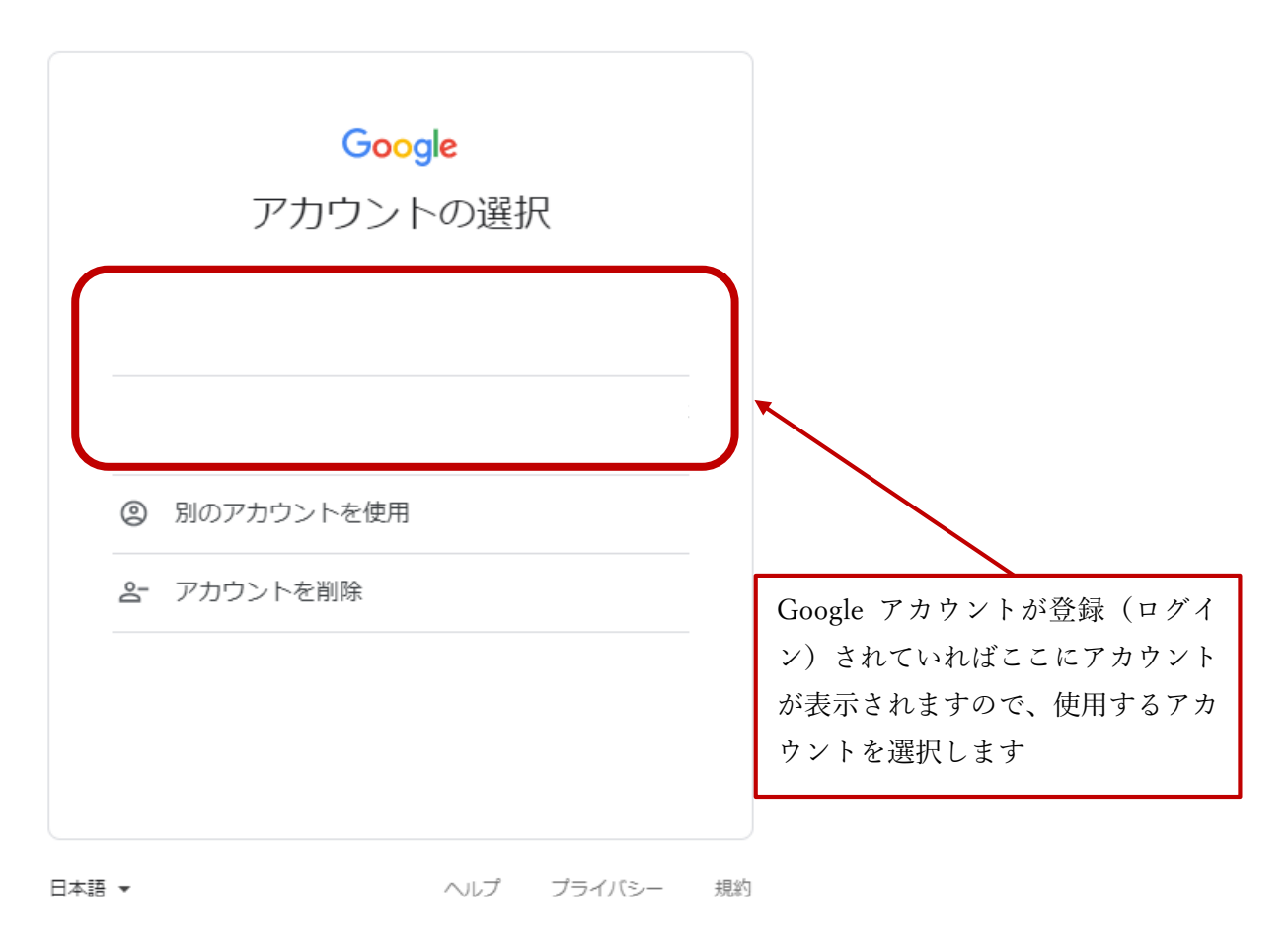

5. 選択した Google アカウントのパスワードを入力します

【動画をアップロードする】

6. 送られてきた招待メールの「招待を承諾」を選択します

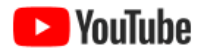

# 臨床環境医学会 チャンネルに招待され ました

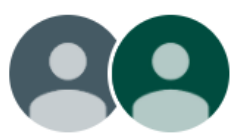

このチャンネルにアクセスするには、招待を承諾してください。

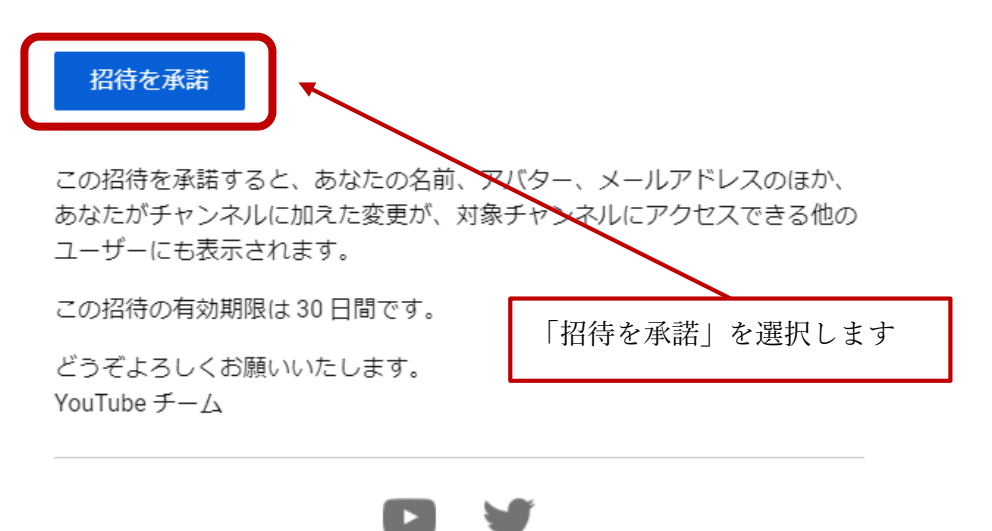

7. 以下のような表示が出てくるので「チャンネルに移動」を選択します

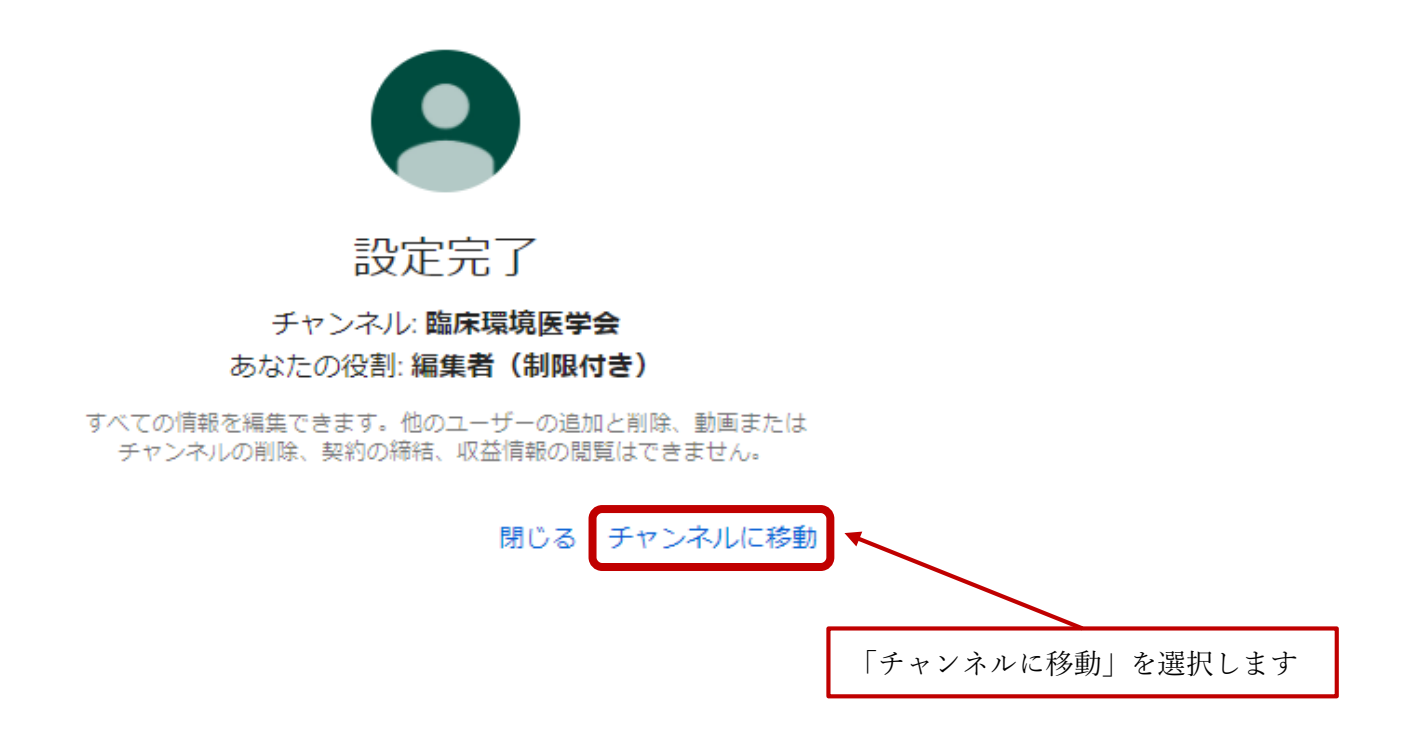

8. 右上に以下のような表示が出てくるので「作成」を選択します

9. 以下のような表示が出てくるので「動画をアップロード」を選択します

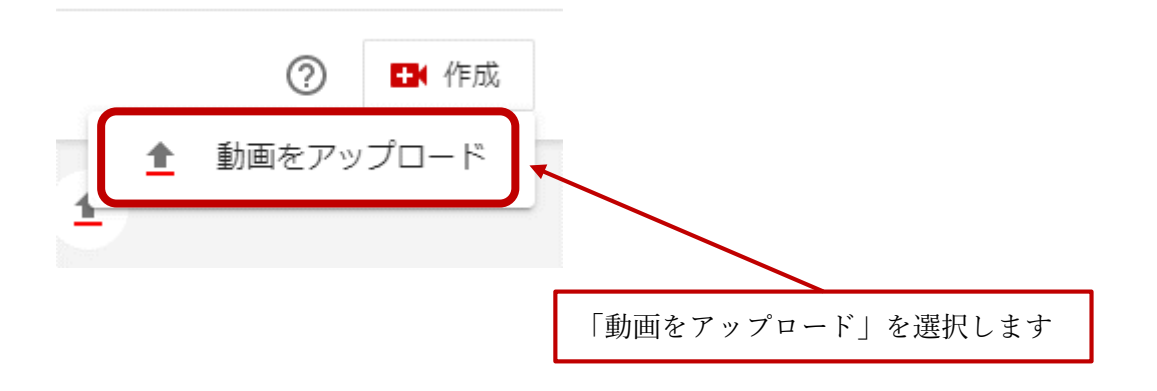

10.「動画のアップロード」と書かれた画面が出てくるので「ファイルを選択」を選択した 後アップロードするファイル(先ほど作成した MP4 ファイル)を選択します 動画のアップロード ■ ×

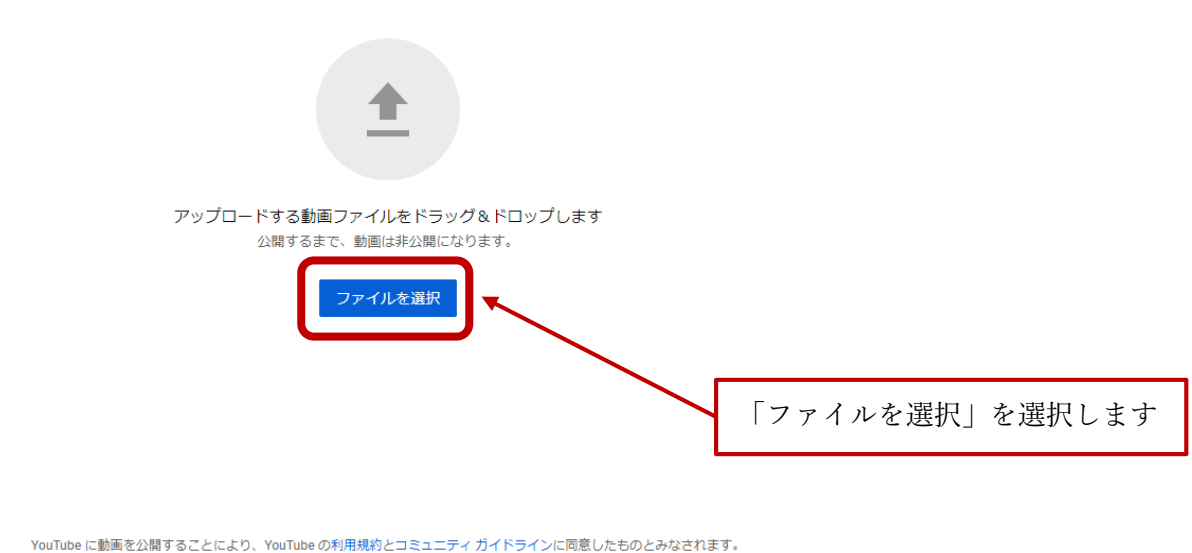

他者の著作権やプライバシー権を侵害しないようにしてください。 詳細

11.「詳細」と書かれた画面が出てきます

12.「タイトル」の欄に研究発表のタイトルを入力します(「説明」の欄の入力は必要ありません)

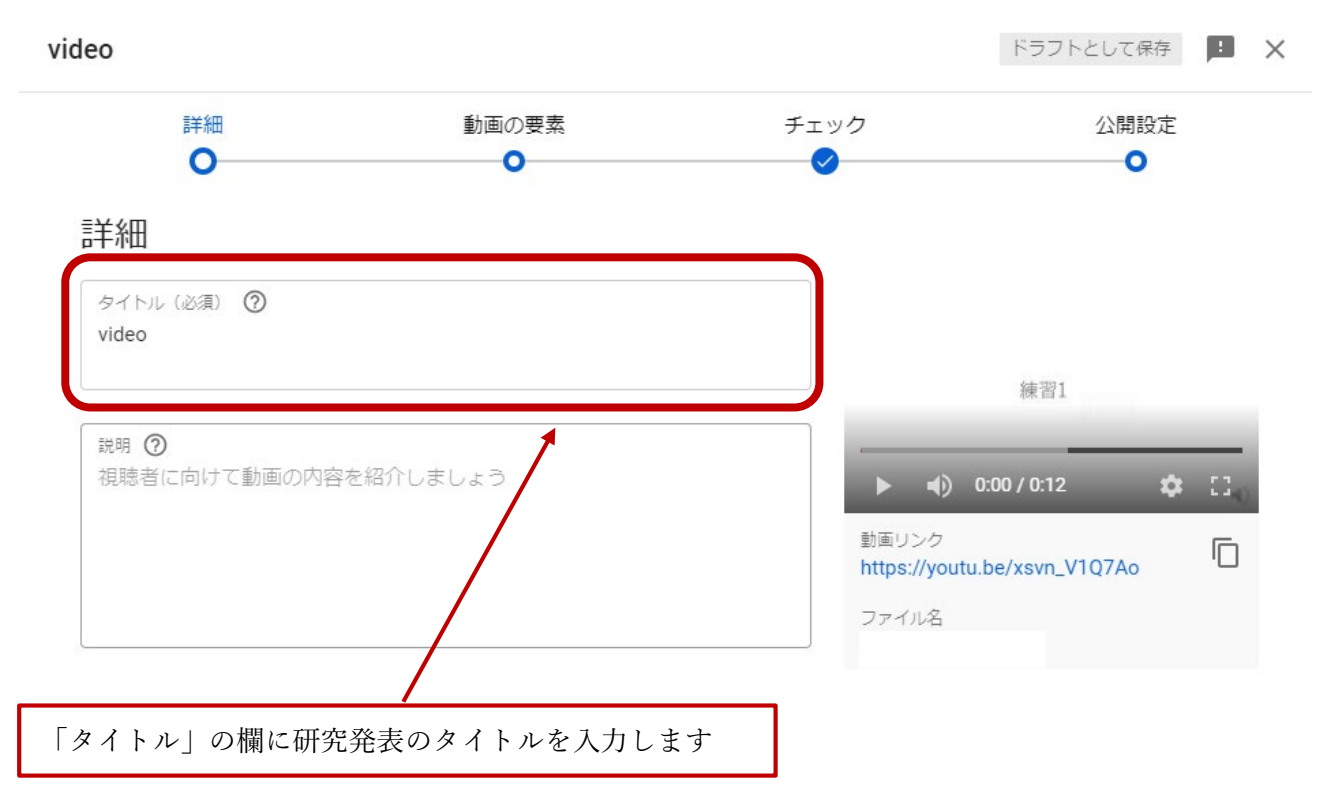

13.「サムネイル」、「再生リスト」の設定は必要ありません

14.「視聴者」の欄では、「いいえ、子ども向けではありません」を選択します

### 視聴者

# この動画は子ども向けでない動画として設定されています 自分で設定 ご自身の所在地にかかわらず、子ども向けに制作するコンテンツは児童オンラインプライ バシー保護法 (COPPA) とその他の法律を遵守する必要があります。クリエイターは、子ど も向け動画であるかどうかを申告する義務があります。子ども向けコンテンツの詳細 ① パーソナライズド広告や通知などの機能は子ども向けに制作された動画では利用できな くなります。ご自身で子ども向けと設定した動画は、他の子ども向け動画と一緒におす すめされる可能性が高くなります。詳細 ① はい、子ども向けです ④ はい、子ども向けではありません ◆ 年齢制限 (詳細設定) 有料プロモーション、タグ、字幕など

「視聴者」の欄の「いいえ、子ども向けではありません」を選択します

# 15.右下の「次へ」を選択します

| 詳細                                                                         | 動画の要素<br>                                                                           | チェック                                          | △ 公開設定                                  |                  |
|----------------------------------------------------------------------------|-------------------------------------------------------------------------------------|-----------------------------------------------|-----------------------------------------|------------------|
|                                                                            | <                                                                                   | <                                             | •                                       |                  |
| <b>∮生リスト</b><br>加画を1つ以上の再生リストに追<br>りけてもらうのに役立ちます。 詳                        | 加します。再生リストは、視聴者にコン<br>細                                                             | テンツを素早く見                                      | 補翌1                                     |                  |
| 再生リスト<br>選択                                                                | •                                                                                   |                                               | PN ⊡ ¥                                  | _                |
| 目読者                                                                        |                                                                                     |                                               | ┥) 0:00 / 0:12 📫                        | н П <sub>Ю</sub> |
| この動画は子ども向けでない動画<br>ご自身の所在地にかかわらず、子<br>〔シー保護法(COPPA)とその他<br>5向け動画であるかどうかを申告 | として設定されています 自分で設定<br>ども向けに制作するコンテンツは児童オ<br>の法律を遵守する必要があります。クリ<br>する義務があります。子ども向けコンテ | 動画<br>http<br>ンラインプライ<br>ニイターは、子ど ファ<br>ンツの詳細 | リンク<br>ps://youtu.be/xsvn_V1Q7Ao<br>イル名 |                  |
| パーソナライズド広告や通知<br>() くなります。ご自身で子ども<br>すめされる可能性が高くなり                         | などの機能は子ども向けに制作された動画<br>向けと設定した動画は、他の子ども向け動<br>ます。 詳細                                | では利用できな<br>画と一緒におす                            |                                         |                  |
| ) はい、子ども向けです                                                               | t h t + 4                                                                           |                                               |                                         |                  |
| <ul> <li>         ・・・・・・・・・・・・・・・・・・・・・・・・・・・・・</li></ul>                  | 00 J & C /U                                                                         |                                               |                                         |                  |
| べて表示                                                                       |                                                                                     |                                               |                                         |                  |
| 『料プロモーション、タグ、字幕                                                            | など                                                                                  |                                               |                                         |                  |
| 💀 🖌 チェックが完了しまし                                                             | 」た。問題は検出されませんでした。                                                                   |                                               |                                         | ×~               |

16.「動画の要素」と書かれた画面が出てくるので、右下の「次へ」を選択します

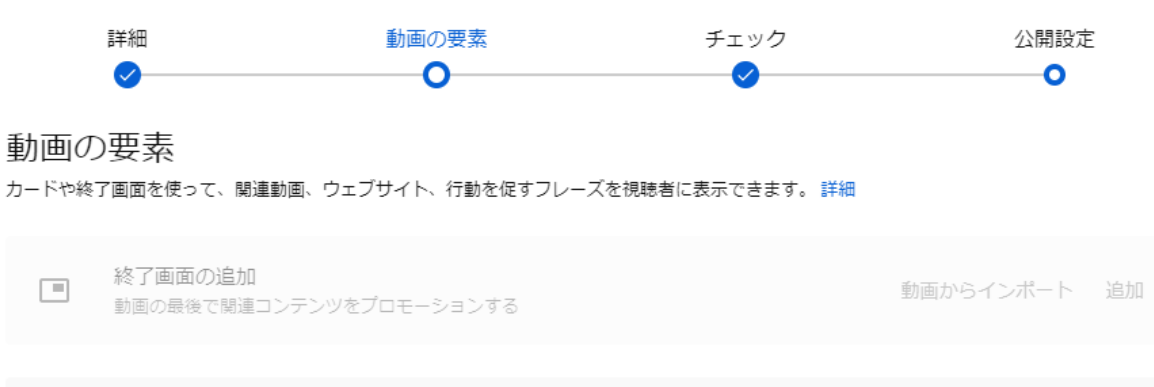

全 ■ ✓ チェックが完了しました。問題は検出されませんでした。

カードの追加

動画の途中で関連コンテンツをプロモーションする

**(**)

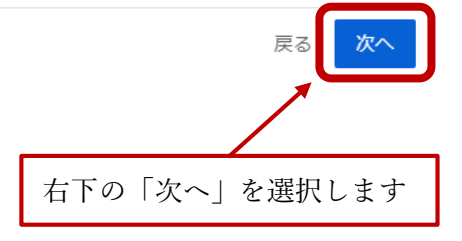

追加

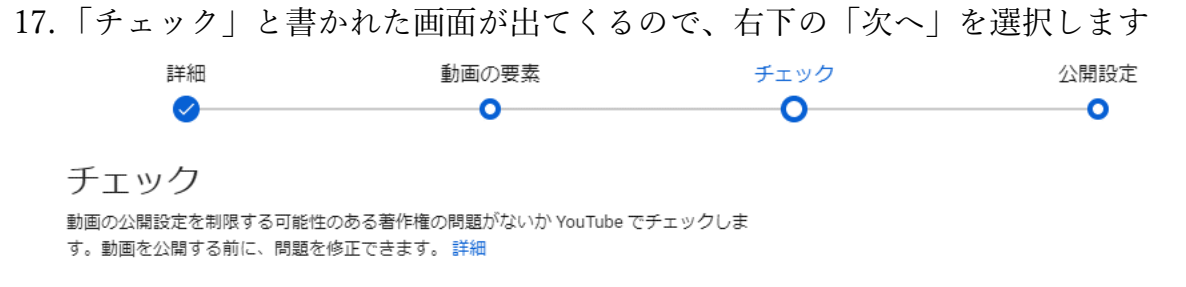

### 著作権

問題は検出されませんでした

注意: これらのチェックの結果は最終的なものではありません。将来、動画に影響する問題が生じる可能性があります。 詳細

フィードバックを送信

 $\checkmark$ 

1 50 チェックが完了しました。問題は検出されませんでした。

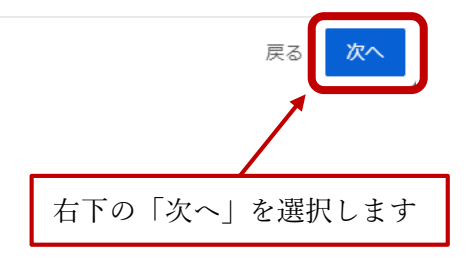

18.「公開設定」と書かれた画面が出てくるので、「限定公開」を選択します。限定公開にすることで動画のリンクを知っている人だけが動画を視聴できるようになります(「非公開」では自分と自分が選択したユーザーのみしか視聴できません。また、「公開」ではYouTubeを使用するすべてのユーザーが視聴可能となります)

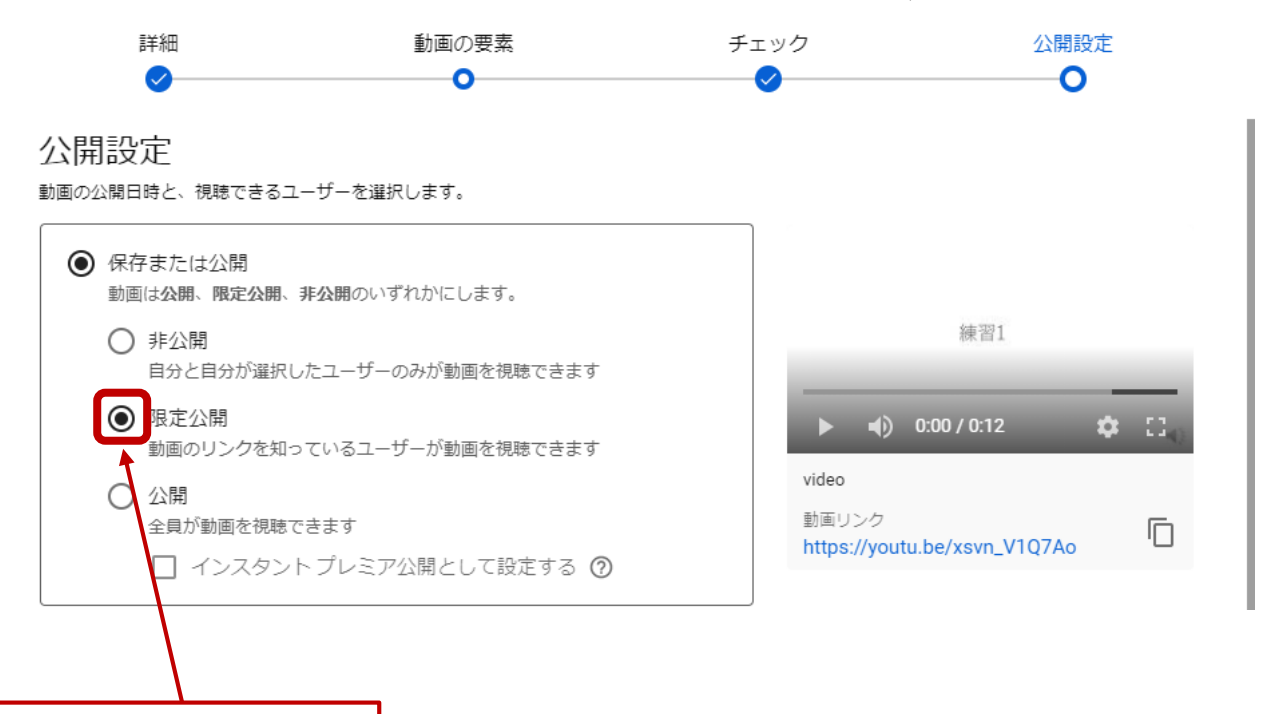

「限定公開」を選択します

## 19. 右下の「保存」を選択します

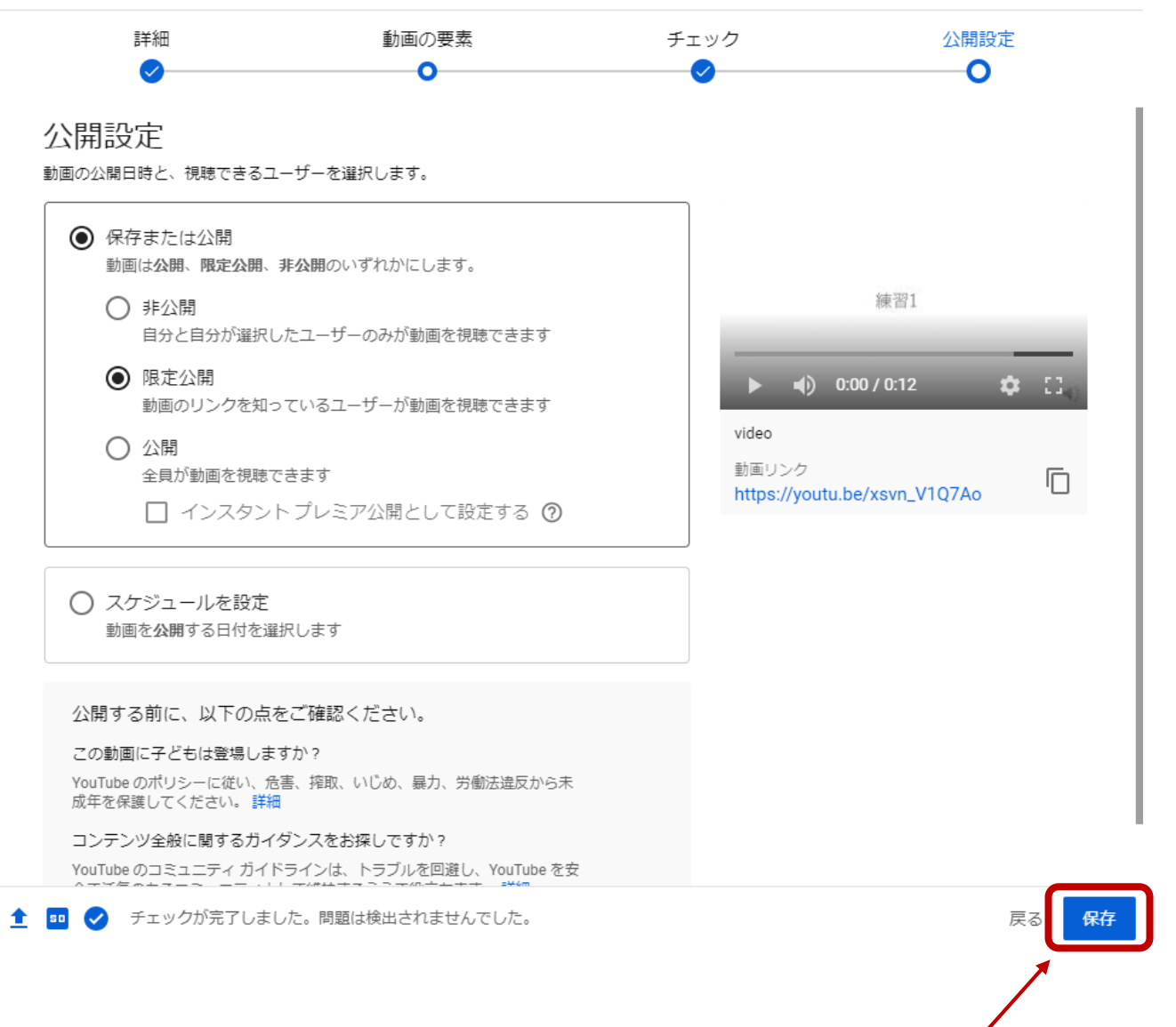

右下の「保存」を選択します

20.以上で、研究発表動画がアップロードされました。念のため、動画リンクをクリックして、正しく動画が視聴できるか確認してください。

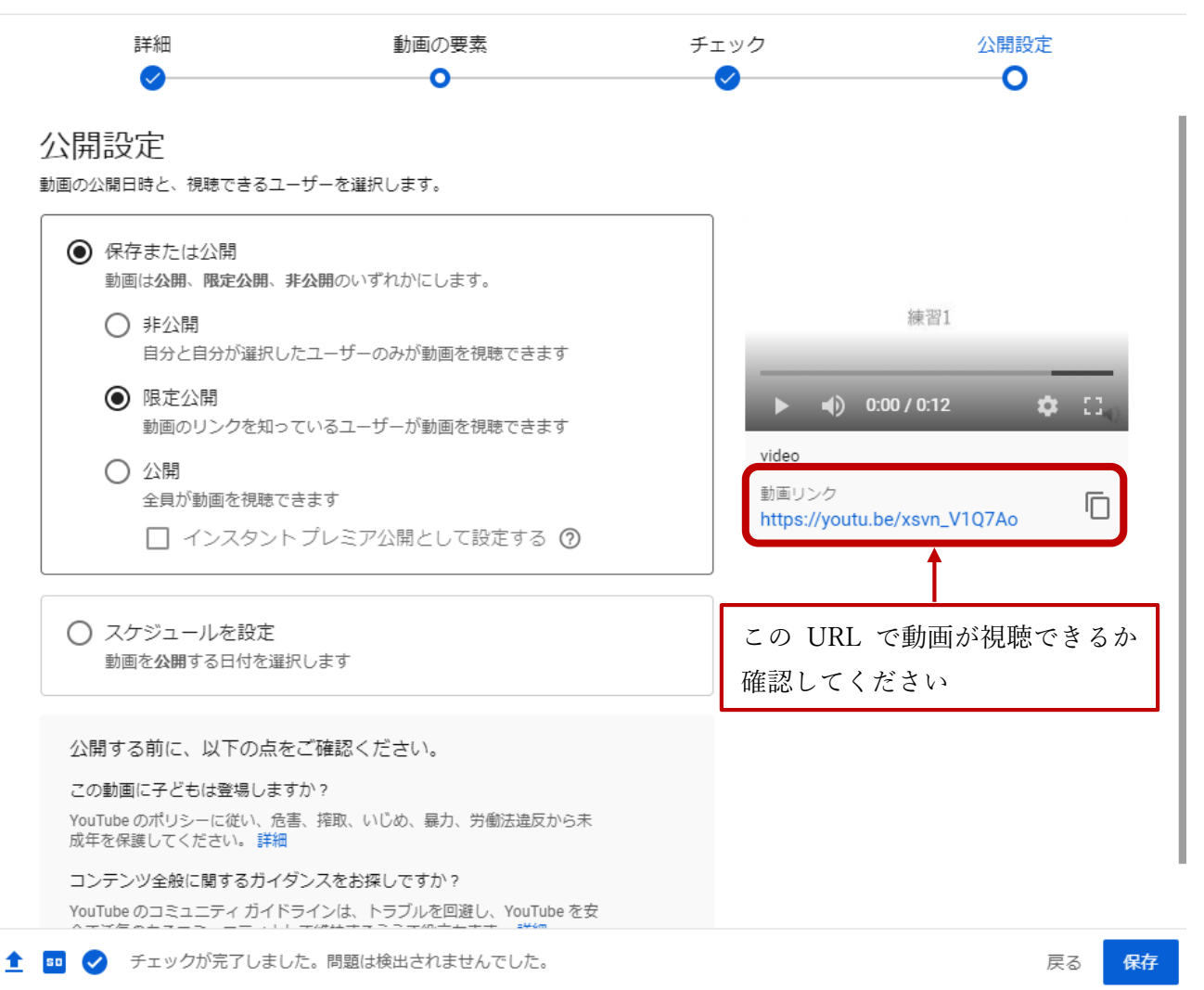